# Palo Alto High School Requesting Courses through Infinite Campus

These instructions are also available in color at: http://www.paly.net/guidance/course-selection

#### Go to the Infinite Campus Student Portal Site

Go to Infinite Campus by logging into id.pausd.org and clicking on "Infinite Campus." If you don't already see the menu, click on the three lines in the upper left and then click on "More" and then "Course Registration" and finally, click on your school for next year.

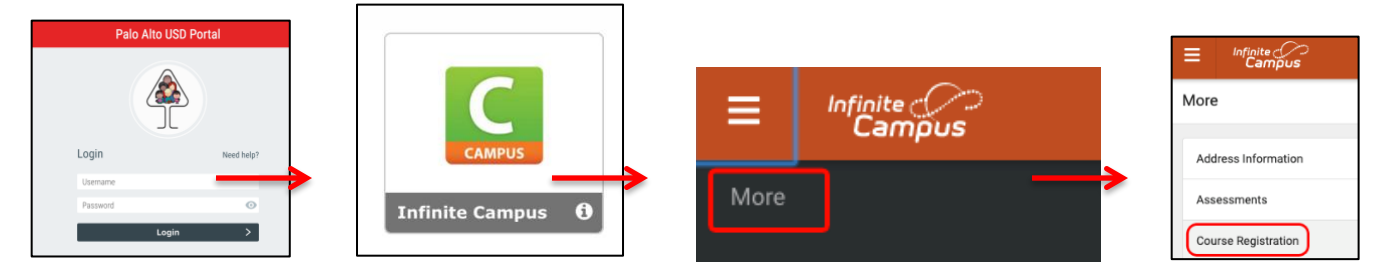

### 2. To Request courses, click on the "Add Course"

|           | ampus    |     |          |   |  | 4      | 2    |
|-----------|----------|-----|----------|---|--|--------|------|
| < Back    |          |     |          |   |  |        |      |
| Not start | ed       |     |          |   |  | Units: | 0/28 |
| Course    | Requests |     |          |   |  |        |      |
| No course | equests. |     |          |   |  |        |      |
|           |          | Ado | l Course |   |  |        |      |
|           |          |     |          | J |  |        |      |

### 3. Search:

- A. Type the course number or first few letters of the course as it is listed in the Course Catalog and Course Selection Form. Once the course is in view, click on it. (Clicking on the + to the left of the course is the fastest way to request courses, but if you need more information, such as description, or length of course, click on the course name.)
- B. The length of the course is indicated by the number of units in the course description: 1 for a semester-long course and 2 for a year-long course.
- C. Add request or add as an alternate. (If any courses have already been selected for you, they will appear at the top of your list when you begin the process.)

| Add A  | Course                 |       |   |
|--------|------------------------|-------|---|
| alg    |                        |       | ٢ |
| ACTION | COURSE NAME            | UNITS |   |
| +      | Acad Algebra<br>7101   | 2     | > |
| +      | Acad Algebra 2<br>7102 | 2     | > |
| +      | Alg 1<br>2347          | 2     | > |
| +      | Alg 1.1 Oprtn<br>9503  | 2     | > |
| +      | Alg 1A<br>2348         | 2     | > |
| +      | Alg Workshop<br>7094   | 2     | > |
| +      | Alg2<br>2380           | 2     | > |
|        | Ala2/Tria A            |       |   |

| Semester Gra                                                                                                    | de - Algebra Credits: 5.000                                                                                                    |
|----------------------------------------------------------------------------------------------------|----------------------------------------------------------------------------------------------------|
| Units: 2                                                                                                    |                                                                                                    |
| Suggested Co<br>teacher recon                                                                                                    | urse Preparation: Superior achievement in Intro to Algebra and<br>mmendation.                                                                                                    |
| The fundame<br>formalize and<br>the foundatio<br>structure and<br>develop the a<br>exponential fit<br>equations, ine<br>interpreting fit<br>exponential n<br>interpreting c<br>are explored a | tal objective of this advanced Common Core aligned course is to<br>extend the mathematics students learned in middle school and lay<br>to for future advanced mathematics courses. Students will learn the<br>the properties of the real number system and its operations and<br>gebraic skills needed for the modeling and solving of quantitative<br>arise in real life, science and business using linear, quadratic and<br>nuctions. Topics covered include: sets of numbers and their properties,<br>qualities and systems of equations, defining, building, analyzing and<br>objects, operations with exponents, radicales and polynomials and<br>ategoricals and polynomials and<br>ategorical and quantitative data using statistical techniques. Concepts<br>at a deeper level than in Algebra 1. |

- D. If you selected a course by accident, or change your mind, you may delete it by clicking on the course and selecting "Drop this Request" or by simply clicking on the red X to the left of the course.
- E. Rising freshmen and sophomores, please remember to select two semesters of PE. (Note that PE courses are each one semester long with the exception of specialized PE courses for sophomores, such as Dance, Conditioning, and Yoga.)
- F. IGNORE THE PERCENT COMPLETE.

## 4. Continue choosing all of your courses, including THREE alternates in order of preference.

**5.** If are a rising freshman and you wish to be in the TEAM program, make sure that you choose TEAM as one of your course requests. It does not count toward your number of classes.

6. Once you have selected all of your courses, you can print your requests by clicking on "Print" at the bottom of the page.

| < Back             |            |       |              |
|--------------------|------------|-------|--------------|
| 50% complete       |            |       | Units: 14/28 |
| Course Requests    |            |       |              |
| COURSE NAME        |            | UNITS |              |
| ~                  | REQUIRED   |       |              |
| English 9A<br>7631 |            | 2     | >            |
| ~                  | REQUESTS   |       |              |
| PE 9/11<br>2791    |            | 1     | >            |
| PE 9/12<br>2792    |            | 1     | >            |
| Wld Hist<br>1625   |            | 2     | >            |
| Band<br>7010       |            | 2     | >            |
| Spanish 1<br>4410  |            | 2     | >            |
| Geom A<br>2358     |            | 2     | >            |
| Biology<br>3130    |            | 2     | >            |
| ~                  | ALTERNATES |       |              |
| Treb Choir<br>7267 |            | 2     | >            |
| French 1<br>4110   |            | 2     | >            |
| Photo 1<br>6150    |            | 2     | >            |
|                    |            |       |              |
| Add Course Print   |            |       |              |

Return one copy of your printed Request Summary to the Guidance Department at your current school on the date that they tell you.

Note that on the printed Request Summary:

- 1. The courses that were requested for you and the courses that you request will show up together under the "Requested Courses" heading.
- 2. The courses the you chose as alternates with print in alphabetical order, but they will be recorded internally in Infinite Campus in the order that you chose them. (the order in the image above) We will use your list of alternate requests in case we are unable to schedule you into one of your preferred requests.

Screenshot of the printed request summary :

| Student Number:                                                                                                    |                                                                                                    |
|----------------------------------------------------------------------------------------------------|----------------------------------------------------------------------------------------------------|
| Requested Courses:                                                                                                    |                                                                                                    |
| 7010 Band<br>3130 Biology<br>7631 English 9A<br>2358 Geom A<br>2791 PE 9/11<br>2792 PE 9/12<br>4410 Spanish 1<br>1625 Wld Hist | Requested courses contains both courses<br>that you requested and ones that were<br>requested for you. |
| Alternate Courses:                                                                                                    |                                                                                                    |
| 4110 French 1<br>6150 Photo 1<br>7267 Treb Choir                                                                               | Alternates print in alphabetical order, but they are tracked internally in the order selected.         |
| Courses with program                                                                                                    | priority displayed in bold.                                                                            |
| t/Guardian Signature                                                                                                    | Date                                                                                                   |